## New Student Account Activation for 2024-25

- A. New Student Computer Login Account Activation
  - (for access to PC in the computer laboratories, self-access room, Library, and Wi-Fi service)
  - Press CTRL + ATL + DELETE keys simultaneously on any Campus's desktop computers (e.g., PC in the self-access computer room or e-Learning center)
  - Login with username: "s" + "Student ID" (e.g., s2202999)
  - > The default password for the student registered with:
    - HKID: (e.g. HKID Y123456(7), DOB 3 August 2001)
      Password = [HKID (first 5 alphanumeric characters) + day in Date of Birth (2) + #],
      i.e., Y123403#
    - Passport with alphanumeric number: (e.g., HA12345, DOB 3 August 2001)
      Password = [*Passport no (first 5 alphanumeric characters) + day in Date of Birth (2) + #*], i.e., HA12303#
    - Others (e.g., with student ID 2202999, DOB 3 August 2001)
      Password = "S" + [first 4 numbers of Student ID + day in Date of Birth (2) + #],
      i.e., S220203#

Please Note: Password is case sensitive.

- Students should change their passwords after the first logon
  (by pressing CTRL + ATL + DELETE keys simultaneously → Select "Change a password").
- B. New Student Email Service Activation (in Microsoft Office 365 with 50GB storage space)
  - Login page: <u>https://office.com</u>
  - Sign in using the email address:
    - SFU student: [s + Student ID]@mail.sfu.edu.hk (e.g.,. s2202999@mail.sfu.edu.hk)
    - CBCC student: [s + Student ID]@mail.cbcc.edu.hk (e.g., s22039999@mail.cbcc.edu.hk)
  - The default password will be the same as the above for Student Computer Login Account.
  - Students should change their passwords after the first login.

(Click on the Account Name icon at the top right corner on the O365 portal page  $\rightarrow$  My Account  $\rightarrow$  Manage security & privacy  $\rightarrow$  Password)

## C. Student Portal (https://studentportal.sfu.edu.hk)

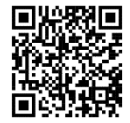

- Setup on-campus Wi-Fi Service for mobile devices and portable computer
- Use your email address to log in to O365 (https://office.com)
- Go into SharePoint--> Student Portal --> ITSC website--> IT Services--> Wi-Fi Service and follow the instructions